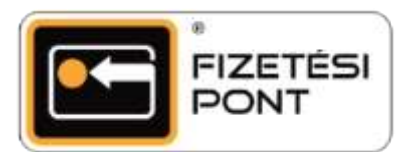

## Vásárlás – bankkártyás fizetés

A Fizetési Pont terminálon keresztül történő bankkártyás fizetés során bármilyen (Mastercard, Visa, Maestro) bankkártyát használhatunk, a szolgáltatás igénybevételének nem feltétele, hogy a vásárló Fizetési Pont logóval ellátott kártyával rendelkezzen.

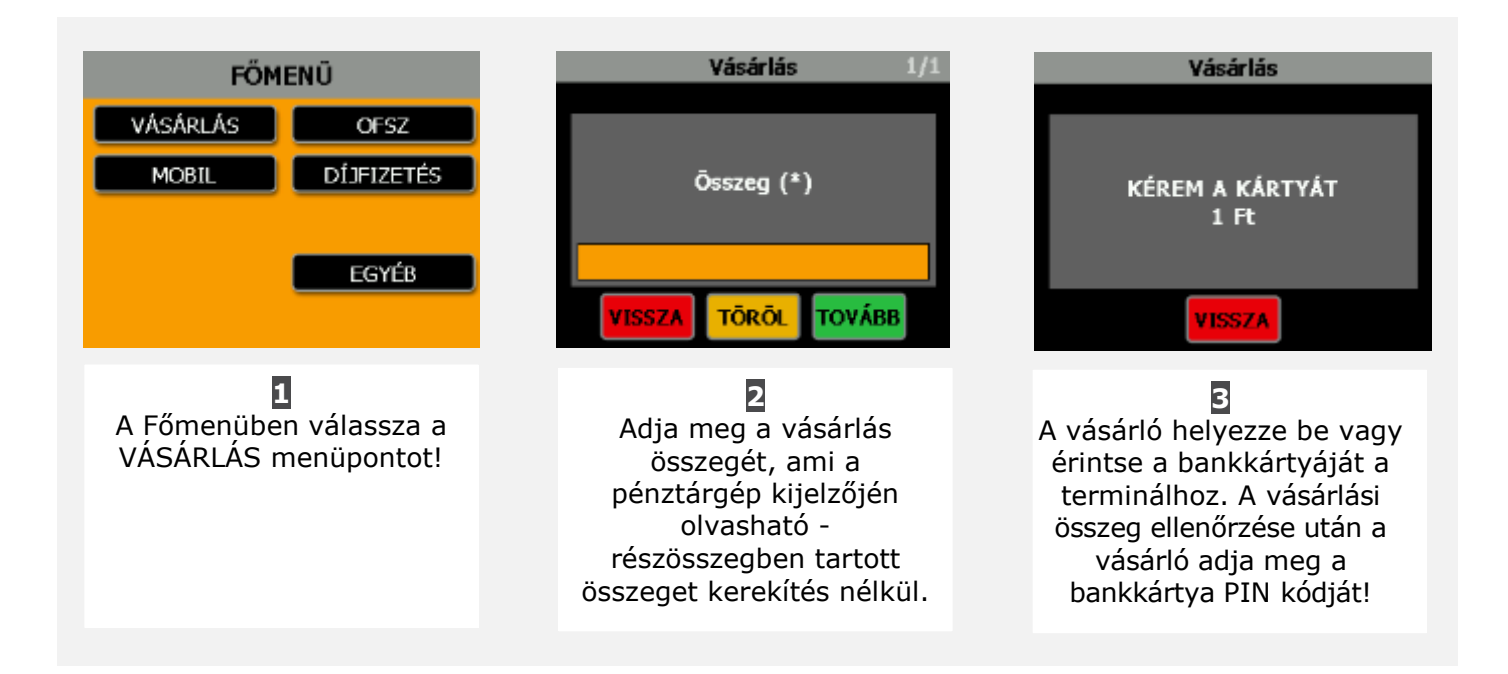

## A vásárlás menete

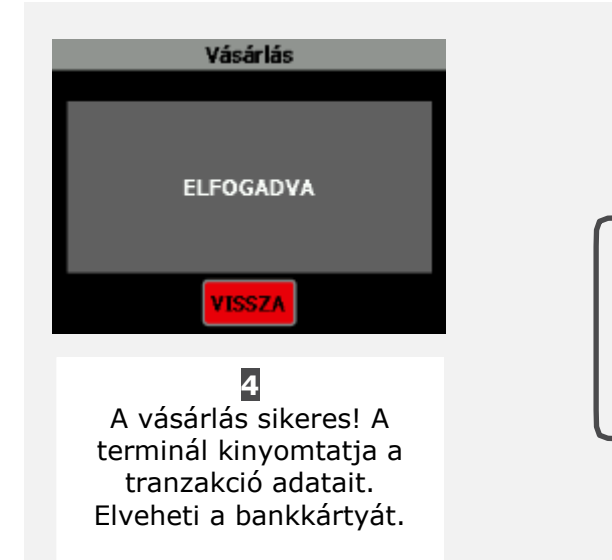

## KIEGÉSZÍTŐ INFORMÁCIÓK:

A VISSZA gombbal visszaléphet.

- A TÖRÖL gombbal törölheti a bevitt adatot.
- A TOVÁBB gombbal tovább léphet.

## A vásárlás sztornózása (visszavonása)

Téves vásárlásait könnyedén visszavonhatja nem Fizetési Pont logós kártya vásárlás esetében. Kizárólag az utoljára elvégzett tranzakciók esetében elérhető funkció.

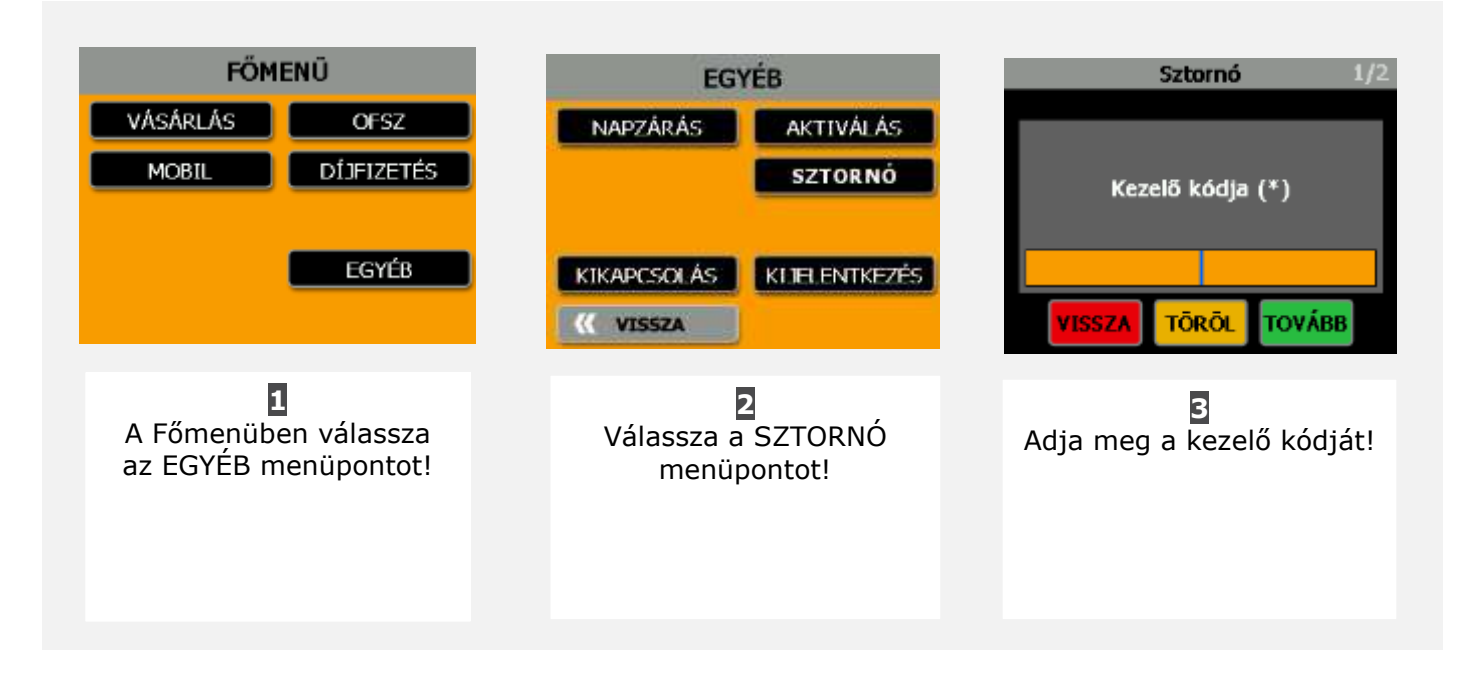

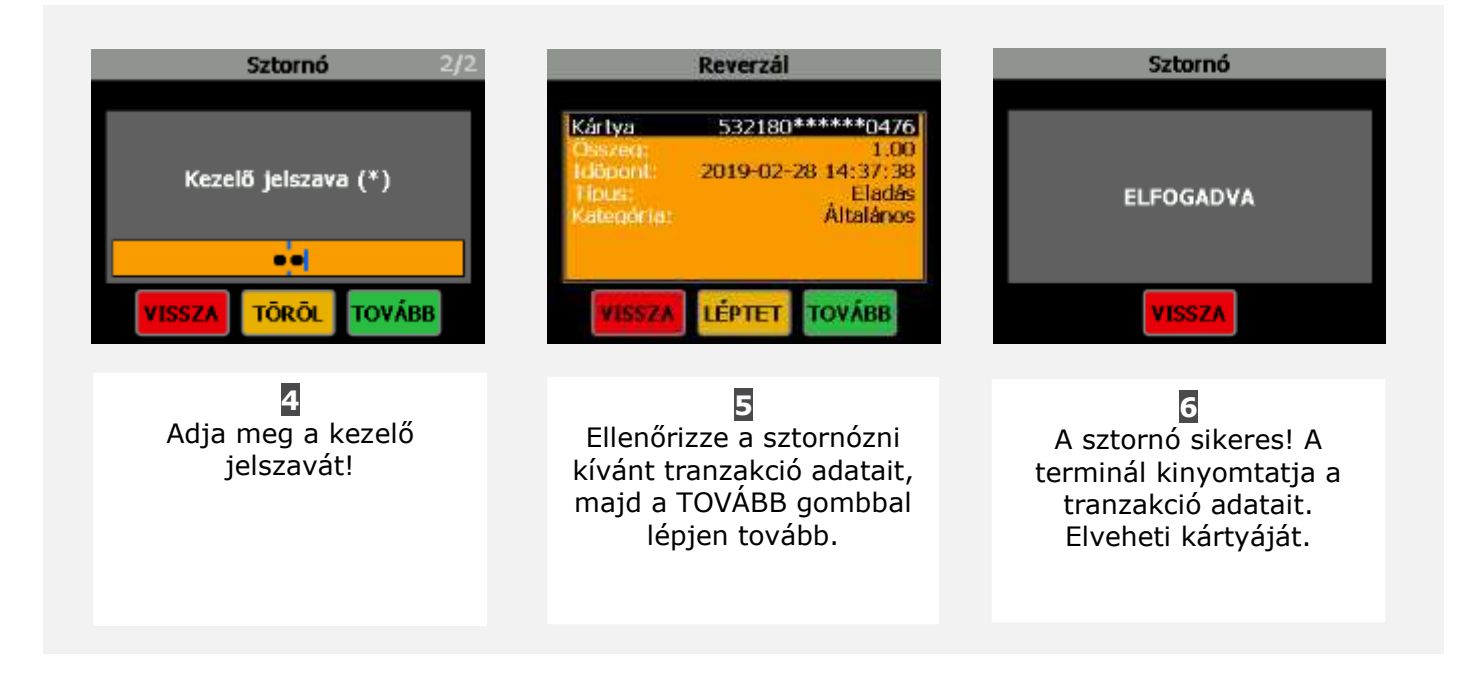